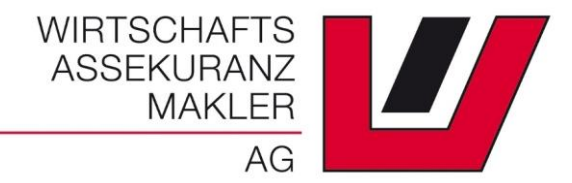

# స్త

### CLAIM-MANAGER

## CLAIM-MANAGER

#### FÜR DEN VOLLEN ÜBERBLICK IM SCHADENSFALL

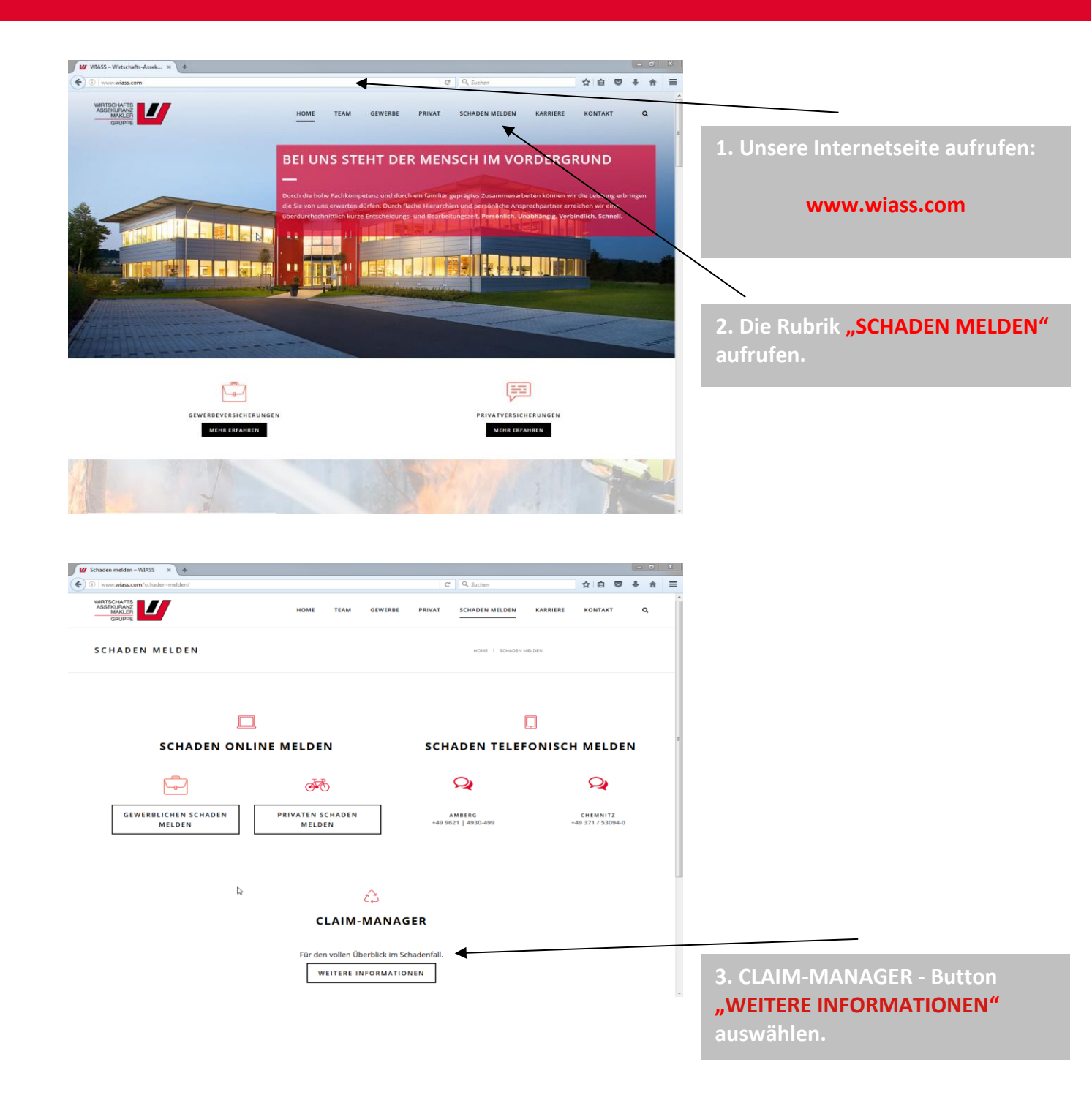

#### SCHRITT 1

Beantragen Sie Ihre Zugangsdaten, um Ihren Schaden im 2. Schritt bequem online zu melden.

## FORDERN SIE JETZT IHRE ZUGANGSDATEN AN

2

#### 2. SCHRITT

Mit den erhaltenen Zugangsdaten können Sie sich hier einloggen und Ihren Schaden eingeben.

CLAIM-MANAGER ÖFFNEN

4. Beantragen Sie Ihre **"Zugangsdaten"**, für den Claim Manager.

5. Wir werden uns mit Ihnen in Verbindung setzen und die weitere Vorgehensweise besprechen.

6. Sie erhalten von uns die Zugangsdaten für Ihre Mitarbeiter.

7. Button – "CLAIM-MANAGER ÖFFNEN" auswählen und mit Ihren Zugangsdaten anmelden.

sie können ihre schäden jederzeit melden! 24/7

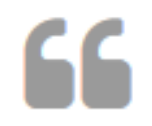

WIR KÜMMERN UNS UM IHRE SCHADENSFÄLLE UND SIE KÖNNEN SICH AUF IHR KERNGESCHÄFT KONZENTRIEREN